附件 2:

## 校园一卡通微信"手机虚拟支付"操作指南

广西师范大学校园一卡通"手机虚拟支付"系统平台已 升级部署完成,现向全校师生开放。校园一卡通"手机虚拟 支付"平台具有虚拟二维码支付、身份场景识别、在线充值、 挂失/解挂、流水明细查询等功能,师生使用手机微信就能 完成的校园卡充值、扫码支付式和在线查询等便利方式。请 关注并绑定广西师范大学企业号微信,进入"校园一卡通" 办理相关业务。具体使用方法如下:

一、成功关注"广西师范大学"企业号

二、进入校园一卡通"手机虚拟支付"的方式

方式1:打开"微信",点击"通讯录",选择"我的企业"下的"广西师范大学",打开"广西师范大学" 企业号 主界面。

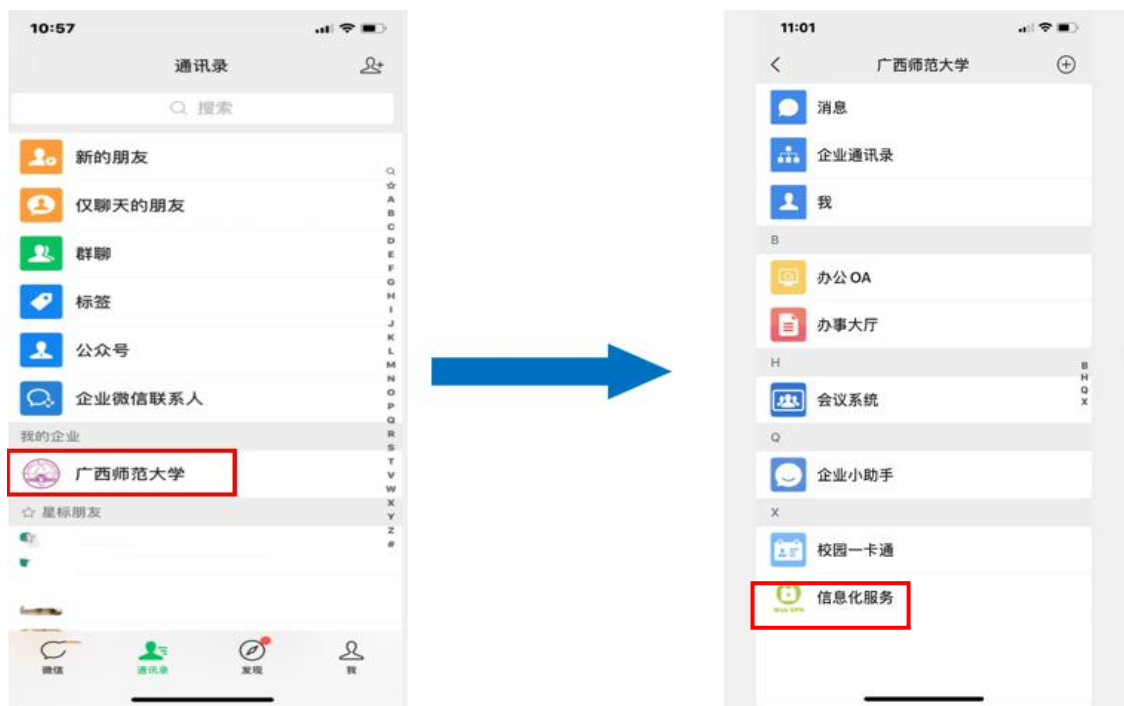

方式2: 下载安装企业微信APP, 进入企业微信, 打开工作台,选择"校园一卡通"

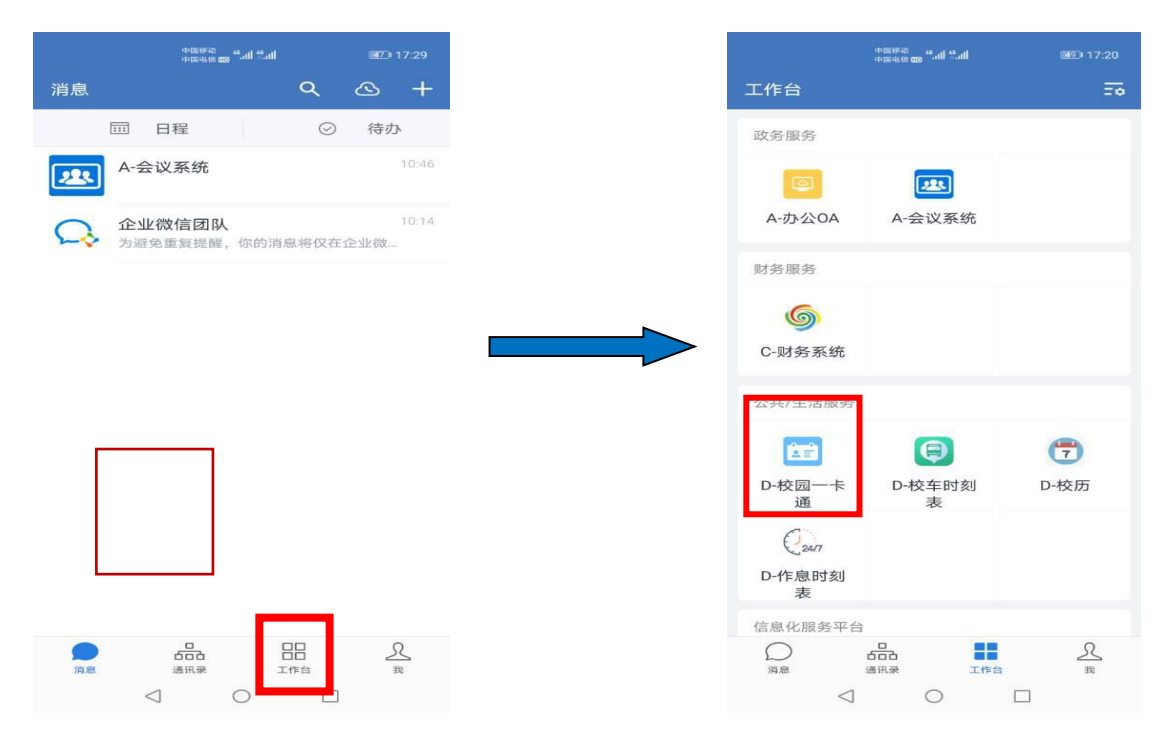

## 三、校园一卡通"手机虚拟支付"平台主要功能

在"广西师范大学"主界面选择"校园一卡通",即可进入校园一卡通"手机虚拟支付"主界面(如下图),默认显示本人名下的校园卡。

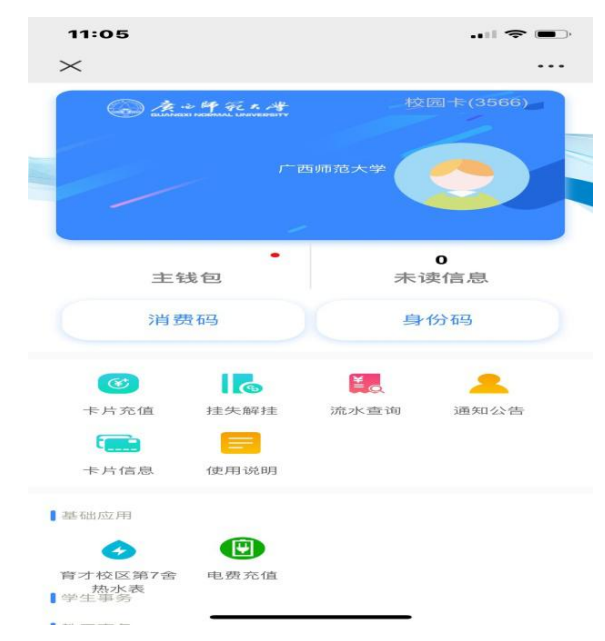

上图中的虚拟校园卡与本人名下的实体校园卡在成功 关注广西师范大学企业微信时自动绑定,主钱包显示的金额 对应本人校园实体卡的余额,点击"消费码"即可在校内 POS 机上扫码消费。"手机虚拟支付"平台还有卡片充值、挂失/ 解挂、流水查询、身份识别等功能。

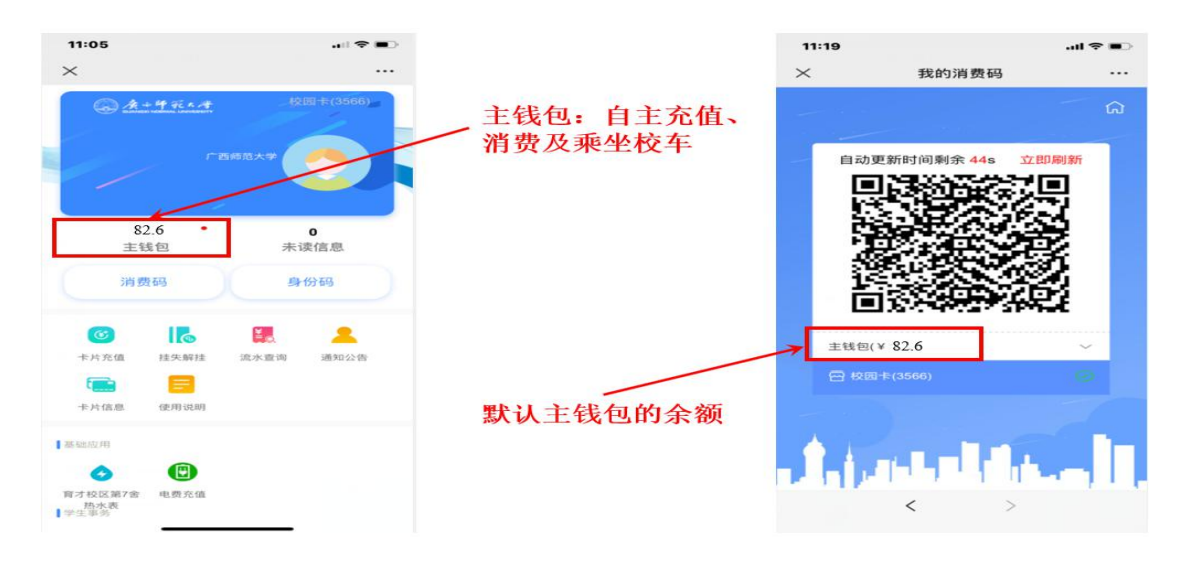

## 四. 常见问题及联系方式

## 80.4

(一) <sup>主钱包</sup> 主钱包右上角的红点表示使用手机端 发生交易(即余额有变动)时就会提示。

(二)流水查询时会显示"流水补助",是指手机扫码 支付后用实体卡刷卡时会同步数据,并不是重复扣款。

(三)如在使用中有任何问题请及时与网络信息中心一 卡部联系,邮箱 ykt@gxnu.edu.cn 电话: 5822824。